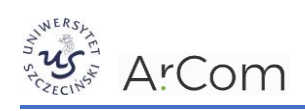

## PLATFORMA E-PRODZIEKAN

## E-PRODIEKAN – DOKONYWANIE WYBORÓW/ZAPISÓW NA PLATFORMIE

Zgodnie z programem studiów danego kierunku, student może się zapisać na wybrane zajęcia np. **moduły, przedmioty, języki, specjalności** lub **do promotora**. Informację o ogłoszeniu zapisów, ich typie oraz terminach zamieszczane są na stronie wydziałów, które zapisy ogłaszają.

W celu dokonania wyboru, należy **zalogować się na swoje indywidualne konto na platformie e-proDziekan** znajdującej się pod adresem <u>https://e-prodziekan.usz.edu.pl/</u>

Następnie **w menu** wybierać opcję **Wybory i deklaracje rat ①**.

Na wyświetlonej liście **klikamy na wybór 2**, dla którego aktualnie odbywają się zapisy. Przykładowy wybór poniżej.

|                           | ©   | Czas do końca sesjii 01.52.07                                                                             | \$<br>Oceny | 6 | Aktualności (166) | 🖉 (90) |           |
|---------------------------|-----|----------------------------------------------------------------------------------------------------|-------------|---|-------------------|--------|-----------|
| JUNERS,                   |     | Wybory studenta                                                                                           |             |   |                   |        |           |
| Uniwersytet Szczeciński   |     | Wydział Prawa i Administracji - prawo, jednolite magisterskie, stacjonarne, profil ogólnoakademicki       |             |   |                   |        |           |
| () @stud.usz.edu.p        | a l | Semestr 6                                                                                                 |             |   |                   |        |           |
| Wyłoguj się               |     | Opis Na rokalader                                                                                         |             |   |                   |        |           |
| 🕏 eindeks                 |     | III SSP - zapis na Praktyczne aspekty wykonywania zawodów prawniczych IV r.a. 2023/24 sem. VIII 2023/2024 | 4           |   | 8                 |        | Przedmiot |
| Komunikaty                |     | III SSP - zapis na Konwersatorium do wyboru II na r.a. 2023/24 sem. VIII 2023/2024                        | 4           |   | 8                 |        | Przedmiot |
| 😂 Student                 | ~   | III SSP - zapis na Konwersatorium do wyboru I na r.a. 2023/24 sem. 8 2023/2024                            | 4           |   | 8                 |        | Przedmiot |
| Ø Wybory i deklaracja rat |     | III SSP - zapis na Praktyczne aspekty wykonywania zawodów prawniczych III r.a. 2023/24 sem. VII 2023/2024 | 4           |   | 7                 |        | Przedmiot |
| 🖾 Opłaty                  |     | III SSP- zapis na seminarium dia IV SSP of r.a. 23/24 2023/2024                                           | 4           |   | 7                 |        | Promotor  |

W celu zapisania się np. na dany przedmiot/zajęcia zaznaczamy przy wybranym przez nas przedmiocie *checkbox* i zapisujemy nasz wybór 4.

Dla każdego wyboru **widoczny jest termin w którym należy dokonać zapisu**. Po zakończonym terminie dokonanie wyboru nie będzie już możliwe. Dodatkowo jest też **informacja liczbie pozycji które można wybrać** w ramach danego zapisu **5**.

|                         | O Czas do końca sesji: 01:59:59                                                             |            |                                      | ۲ | Oceny | 6 | Aktualności (166) | 🔎 (90) |  |
|-------------------------|---------------------------------------------------------------------------------------------|------------|--------------------------------------|---|-------|---|-------------------|--------|--|
| ALWERS, AR              | Wybór w terminie: 2023-05-22 - 2023-05-28<br>Liczba pozycji z listy, które należy wybrać: 1 | 5          |                                      |   |       |   |                   |        |  |
| Uniwersytet Szczeciński | Zapisz                                                                                      |            |                                      |   |       |   |                   |        |  |
| V@stud.usz.edu.pl       | Wybór studenta                                                                              | Zapisanych | Przedmiot                            |   |       |   |                   |        |  |
| 3                       |                                                                                             | 94         | rozprawa sądowa                      |   |       |   |                   |        |  |
| 🗢 eIndeks               |                                                                                             | 49         | Studencka Poradnja Pravna IV         |   |       |   |                   |        |  |
| Komunikaty              |                                                                                             | 47         | Statistical of administration of the |   |       |   |                   |        |  |
| 🗣 Student 🗸 🗸           | Zapisz 4                                                                                    |            |                                      |   |       |   |                   |        |  |

**Po zakończeniu zapisów** przy danym wyborze, **pojawi się informacja** o tym **czy wybór został zatwierdzony**. W takiej sytuacji w kolumnie **Wybór zatwierdzony** pojawi się zielony znak **√ 6**.

| Ø Wybory i deklaracja rat  | III 55P - zapis na Praktyczne aspektry wykonywania zawodów prawniczych III r.a. 2023/24 sem. VII 2023/2024 4                                                                                            | 7         | Przedmiot |           |                    |
|----------------------------|----------------------------------------------------------------------------------------------------|-----------|-----------|-----------|--------------------|
| D Oplaty                   | 111 SSP- zapis na seminarium dla IV SSP od r.a. 23/24 2023/2024 4                                                                                                    | 7         | Promotor  |           |                    |
| 🛷 Stypendia 🗸 🗸            |                                                                                                    |           |           |           |                    |
| 🗃 Konsultacje              | Semistr 4                                                                                                    |           |           |           |                    |
| 🛢 Logowanie do systemów 🗸  | Opis                                                                                                    |           |           |           | Wybór zatwierdzony |
| Przydatne informacje *     | II SSP - zapis na praktyczne aspekty wykonywania zawodów prawniczych i na r.a. 22/23 sem. 5 - wybór między Warsztaty prawnicze z pisania pism sądowych i urzędowych i oraz Studencką poradnią prawną I  | 2022/2023 | 3 5       | Przedmiot | 1                  |
| Zgoda na treści promocyjne | II SSP - zapis na praktyczne aspekty wykonywania zawodów prawniczych II na ca. 22/23 sem. 6 - wybór między Warsztaty prawnicze z pisania pism sądowych i urzędowych II oraz Słudenską poradnią prawną I | 2022/2023 | 3 6       | Przedmiot | ×                  |
|                            |                                                                                                    |           |           |           |                    |